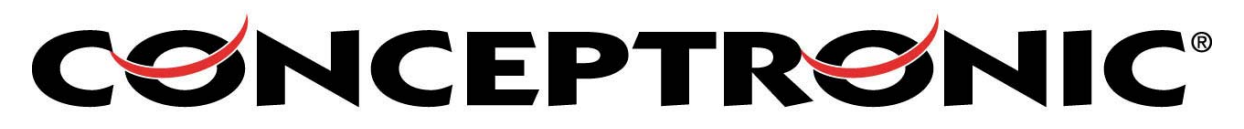

The Concept of Global Communication

## How-to install CBTU / CBT100U Windows XP Service Pack 2.

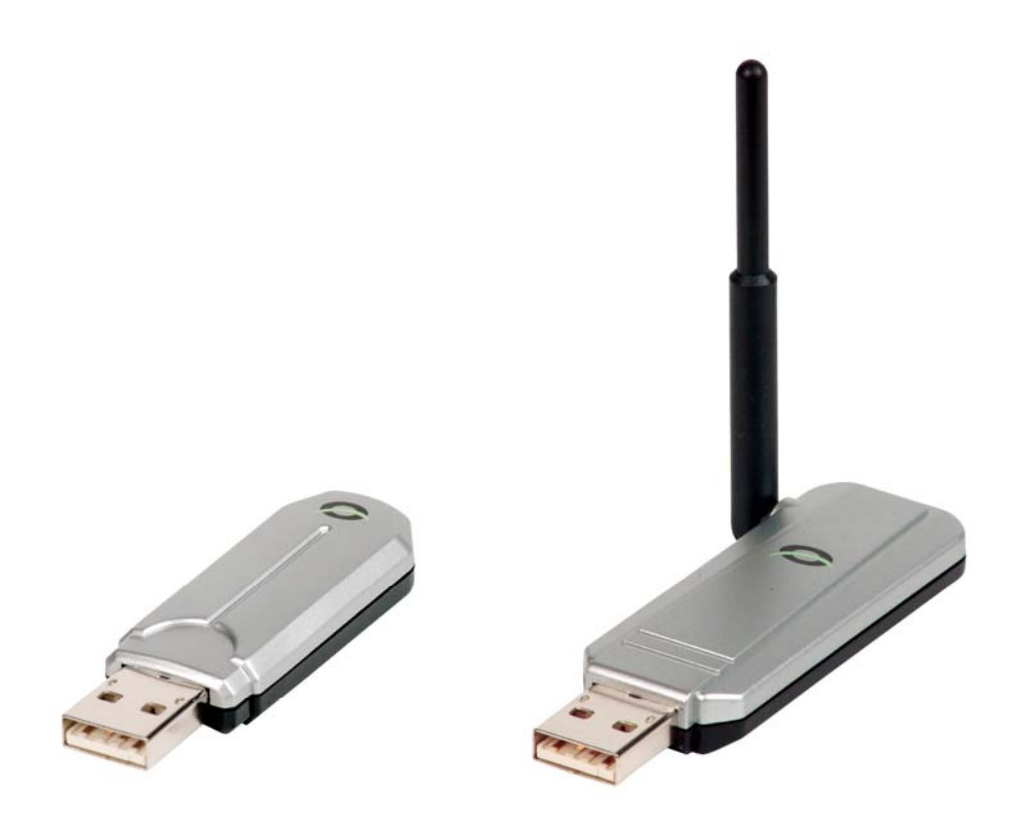

If you have installed Service Pack 2 for Windows XP or your system came with a preinstalled Windows XP with Service Pack 2, you cannot use the Conceptronic Bluetooth software by default. The Conceptronic Bluetooth icon stays red when the Bluetooth device is inserted (Conceptronic software must be installed).

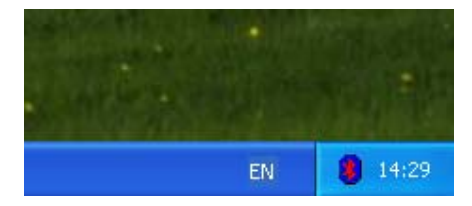

Please follow the numbers to install the Conceptronic Bluetooth device the correct way.

Go to device Manager ( Start  $\rightarrow$  Control panel  $\rightarrow$  System  $\rightarrow$  Hardware  $\rightarrow$  Device manager )

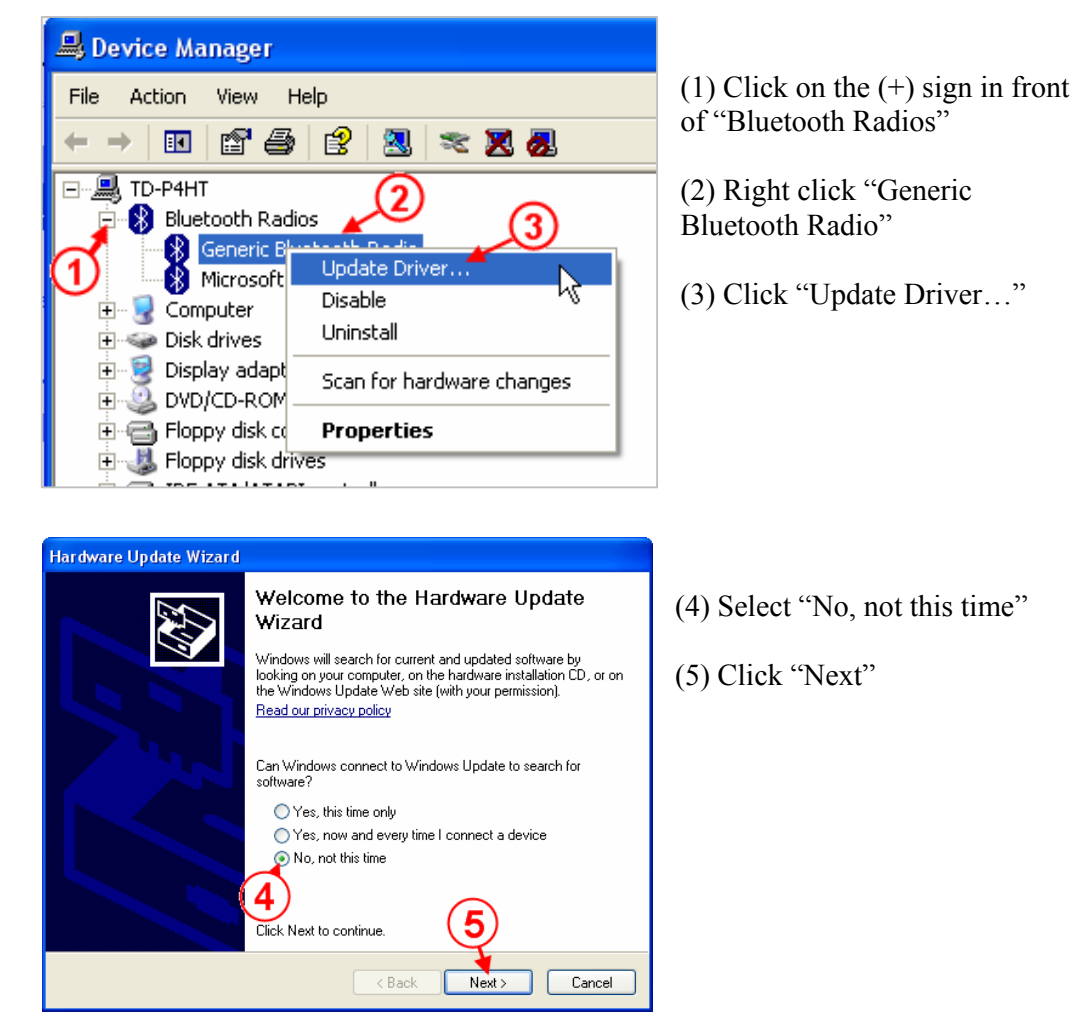

| Hardware Update Wizard                                                                                                    |                                                                  |
|----------------------------------------------------------------------------------------------------|------------------------------------------------------------------|
| This wizard belos you install software for:                                                                                                    | (6) Select "Install from a list or specific location (Advanced)" |
| Generic Bluetooth Radio                                                                                                    | (7) Click "Next"                                                 |
| If your hardware came with an installation CD or floppy disk, insert it now.                                                                                     |                                                                  |
| What do you want the wizard to do?                                                                                                    |                                                                  |
| <ul> <li>Install the softwate automatically (Hecommended)</li> <li>Install from a list or specific location (Advanced)</li> </ul>                                |                                                                  |
| Click Next to continue. 6 7                                                                                                    |                                                                  |
| < Back Next > Cancel                                                                                                    |                                                                  |
| Hardware Update Wizard                                                                                                    |                                                                  |
| Please choose your search and installation options.                                                                                                    | (8) Select"Don't search. I will choose the drive to install".    |
| Search for the best driver in these locations.<br>Use the check boxes below to limit or expand the default search, which includes local                          | (0) Click 'Next?                                                 |
| paths and removable media. The best driver found will be installed.  Search removable media (floppy, CD-ROM)                                                     | (9) Click Next                                                   |
| Include this location in the search:                                                                                                    |                                                                  |
| Don't search. I will choose the driver to install.                                                                                                    |                                                                  |
| Choose this option to select the device driver from a list. Windows does not guarantee that<br>the driver you choose will be the best match for your hardware.   |                                                                  |
| 9                                                                                                    |                                                                  |
| < Back Next > Cancel                                                                                                    |                                                                  |
| Hardware Update Wizard                                                                                                    |                                                                  |
| Select the device driver you want to install for this hardware.                                                                                                  | (10) Select "Conceptronic USB<br>Bluetooth Device"               |
| Select the manufacturer and model of your hardware device and then click Next. If you have a disk that contains the driver you want to install, click Have Disk. | (11) Click "Next"                                                |
| Show compatible hardware                                                                                                    |                                                                  |
| Model Generic Bluetooth Radio Conceptronic USB Bluetooth Device                                                                                                  |                                                                  |
| This driver is not digitally signed!     Iell me why driver signing is important                                                                                 |                                                                  |
| < Back Next> Cancel                                                                                                    |                                                                  |

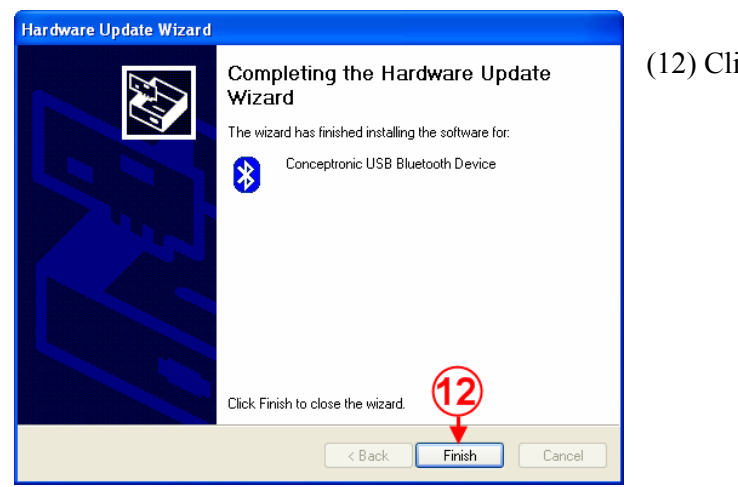

(12) Click "Finish"

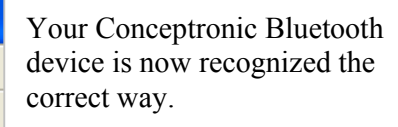

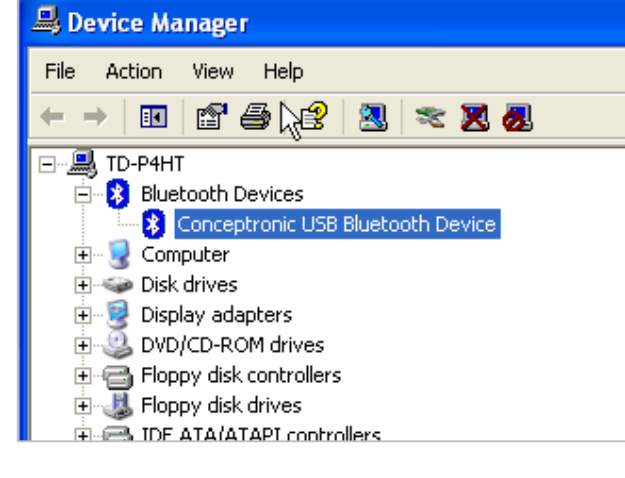

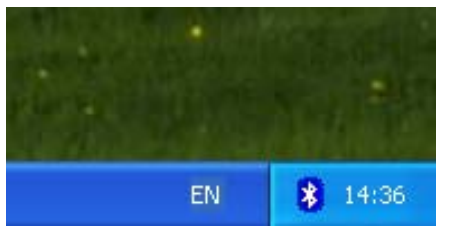

The Conceptronic Bluetooth icon is now white.